# **Registration, Pre-Enrolment on Universitaly Portal, and Visa Application**

## **1. Create Your Universitaly Profile**

#### 👉 Register here:

https://universitaly-private.cineca.it/index.php/registration/firststep

Follow these steps:

- 1. Fill in all required fields to create your profile. Please ensure the following:
  - Enter your personal information *exactly as it appears in your passport*.
  - The Italian tax code (codice fiscale) is self-generated during registration and is not official, but it can be used at this stage.
  - Use **only** the email address you registered with on the **University of Bergamo** website.
- 2. You will receive a confirmation email. Follow the link in the email to confirm your account and set a password.

## 2. Submit Your Pre-Enrolment Application

#### 👉 Go to:

https://www.universitaly.it/first-steps Click on "Start your online pre-enrollment application".

After creating your account:

- 1. Log in to your Universitaly account.
- 2. Complete the **Pre-Enrolment Application** by uploading the necessary documents and information, based on prior agreement with the University of Bergamo.

### **Important Reminders During Application:**

- You may **only submit one application** per academic year.
- Verify the following:
  - Personal and passport details.
  - scanned copy of your passport.
  - Specify the **Embassy or Consulate** where you will apply for your visa, and select the reason:
    - $\rightarrow$  "I want to enrol in a study programme"
  - Choose: **Università di Bergamo** and select your study course (e.g., Scienze Aziendali, Scienze Psicologiche, Scienze della Comunicazione, Lettere, Filosofia, etc.)
  - Under "Tipo corso di studio", select: Single course
  - Leave blank the field for "Nome e curriculum corso di studio".

• **DO NOT fill in** the section titled "*Identification account at the chosen University/AFAM/Institute*".

## **3. Upload Required Documents**

You must upload the following:

- Transcript of records (exams taken)
- Language certificate(s)
- Invitation letter from the University of Bergamo

### 4. Submit and Wait for University Review

- Carefully review your application before submitting.
- Once submitted inform the **University of Bergamo international staff** by writing to <u>incoming@unibg.it</u>
- The International Office staff will review your application.
- If approved, the system will automatically forward it to the relevant Italian **Embassy or Consulate**.

## 5. Visa Application Procedure

Once your pre-enrolment is approved by the university:

- You may begin the visa application process.
- Visa procedures and deadlines may vary by country and consulate.
- It is your responsibility to check specific requirements at your local **Italian Embassy or Consulate**.

Find the list of Italian Embassies and Consulates abroad here (ITA).

*Note: Only the Embassy/Consulate can make the final decision regarding the issuance of a study visa.* 

09-05-2025